# LILIN Device Cloud User Manual

| 1.0 Before Using LILIN DeviceCloud                             | 2  |
|----------------------------------------------------------------|----|
| 1.1 Sign Up a Cloud Account                                    | 2  |
| 2.0 LILIN DeviceHub                                            | 3  |
| 2.1 LILIN DeviceHub Installation                               | 3  |
| 2.2 Use a PC for Accessing LILIN DeviceHub                     | 3  |
| 2.3 Use the HDMI of DeviceHub for Accessing LILIN Device Cloud | 4  |
| 2.4 Device Management via LILIN DeviceHub                      | 5  |
| 2.4-1 How to Select Devices for LILIN Device Cloud             | 5  |
| 2.4-2 DeviceHub Stand-alone without LILIN Device Cloud         | 6  |
| 3.0 LILIN Device Cloud                                         | 6  |
| 3.1 Dashboard                                                  | 6  |
| 3.2 Access the DeviceHub on LILIN Device Cloud                 | 7  |
| 3.3 Manage Client                                              | 8  |
| 3.4 Manage Site                                                | 9  |
| 3.4.1 Map Position                                             | 9  |
| 3.5 Manage User                                                | 10 |
| 3.6 Manage Device                                              | 10 |
| 3.7 Site Log                                                   | 12 |
| 3.8 Alexa Integration                                          | 12 |
| 4.0 PoE Switches Supported                                     | 12 |
| 4.1 SmartPlug Supported                                        | 13 |
| 5.0 LILINHub App                                               | 14 |
| 5.1 Speed Test                                                 | 15 |
| 5.2 Site Map                                                   | 16 |
| 5.3 DeviceHub Configuration                                    | 16 |
| 6.0 Mac to SN                                                  | 16 |
| 7.0 Account                                                    | 17 |
| 8.0 Alarm Push Notification of LILINHub App                    | 18 |
| 8.1 Feature Support List                                       | 18 |
| Appendix                                                       | 19 |
|                                                                |    |

#### 1.0 Before Using LILIN DeviceCloud

LILIN DeviceHub can manage IP cameras and NVRs via LILINHub App. LILIN Device Cloud stores recording status, on-line status, and operational status sent by LILIN DeviceHub. If there is an issue for an IP camera, installers are able to perform remote reboot for that IP camera via LILIN Web Smart PoE switch. This is to make sure that devices are in operation.

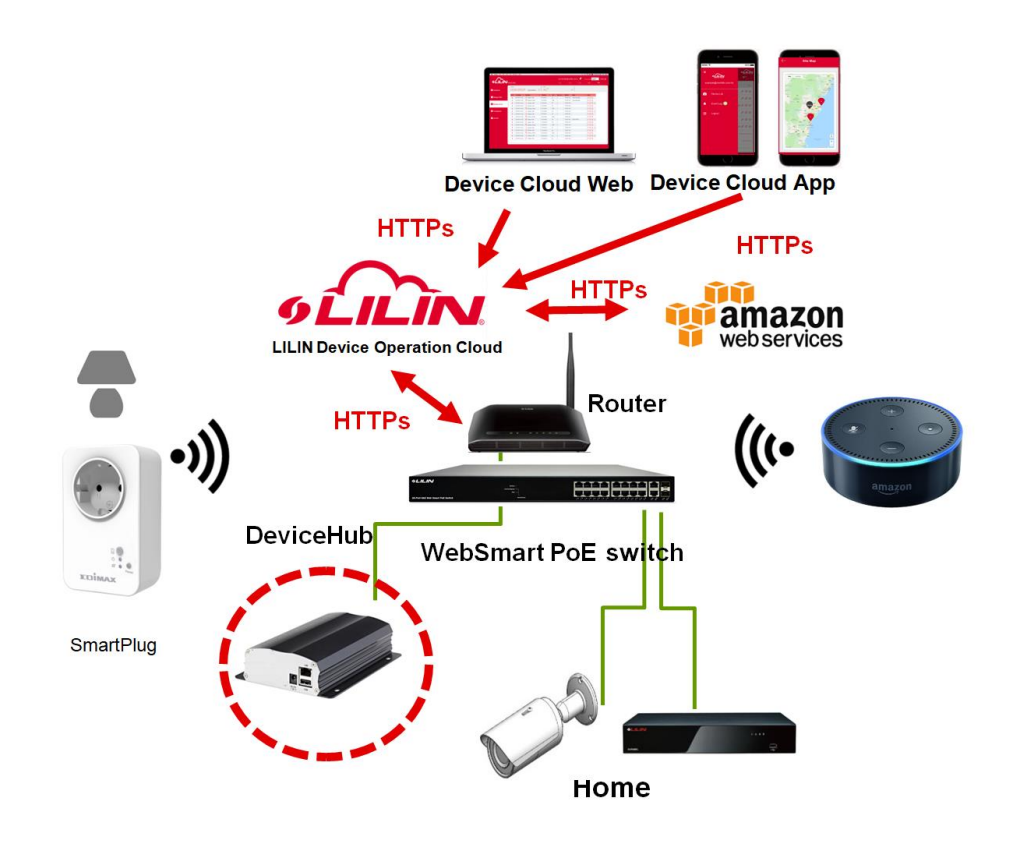

- Use your mobile phone for monitoring all devices status for client sites
- Remote reboot the device restoring back to work as needed
- No more rush to a client site for maintenance
- Plan client sites visiting for maintenance afterwards
- Centralized client sites management with AWS redundancy
- iOS and Android for device maintenance push notification
- HTTPs communication and encrypted database cloud computing
- Customize your company logo for end user Apps
- Support dashboard for quick managing devices at client sites
- Auto scan your network IP cameras and NVRs
- Auto update to LILIN Device Cloud from client sites
- Plug-n-play, no P2P, no port forwarding
- LILIN WebSmart PoE switch supported for power reboot
- Support HDMI and mouse for local management
- Support SmartPlug for device reboot.
- Support Google Map device alarm.

#### 1.1 Sign Up a Cloud Account

Visit https://cloud.ddnsipcam.com for sign up a cloud account.

You can also visit LILIN DeviceHub ->"ACCOUNT" for creating an account.

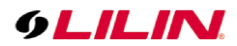

| gn Up         |             |
|---------------|-------------|
| Account (emai | il address) |
| Password      |             |
| Confirm Passw | vord        |
| Security Code | spf         |
|               | Sign Up     |
| gn In         |             |

#### 2.0 LILIN DeviceHub

LILIN DeviceHub is installed at a client site for managing IP cameras and NVRs. IP cameras connection information and NVRs recording status are sent to LILIN Device Cloud via LILIN DeviceHub.

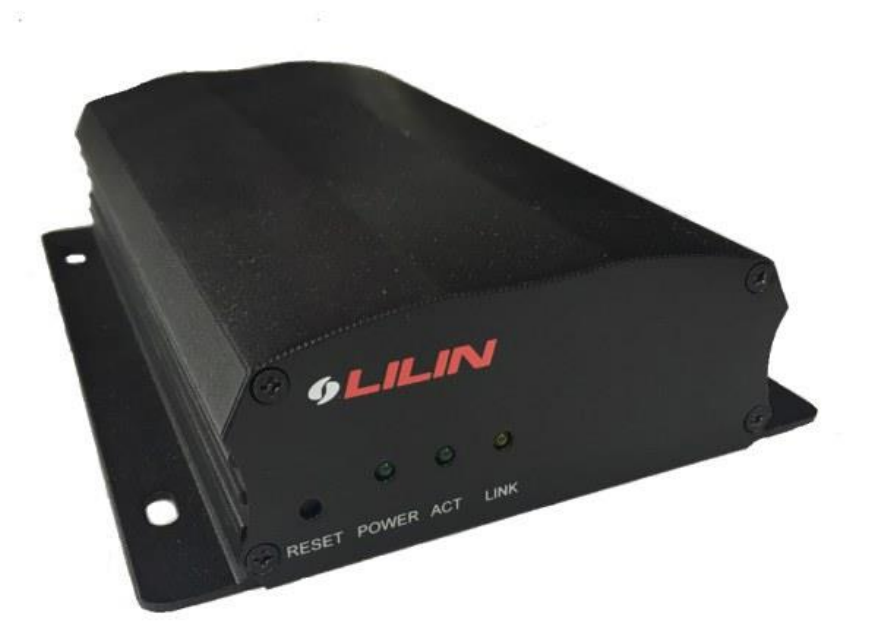

#### 2.1 LILIN DeviceHub Installation

For using LILIN Device Cloud, plug in the DeviceHub to a local area network where the network is connected for Internet access. LILIN DeviceHub is defaulted to a DHCP client. There is no IP address configuration needed. Once the DeviceHub is connected, it automatically connects to Internet.

#### 2.2 Use a PC for Accessing LILIN DeviceHub

For accessing LILIN DeviceHub on a PC, download LILIN IPScan. IPScan is able to scan LILIN DeviceHub. Double click on the DeviceHub in IPScan for configuring devices over a web browser.

| 64 bits                                                                       |                                                                                             |                                                                                                    |                              |                                                                                                    |                                                                                                    |                                   |                                                                                                    | -       |                          | ×       |
|-------------------------------------------------------------------------------|---------------------------------------------------------------------------------------------|----------------------------------------------------------------------------------------------------|------------------------------|----------------------------------------------------------------------------------------------------|----------------------------------------------------------------------------------------------------|-----------------------------------|----------------------------------------------------------------------------------------------------|---------|--------------------------|---------|
| IP Address<br>10.0.0.26<br>192.168.67.216<br>192.168.67.217<br>192.168.67.218 | Subnet Mask<br>255, 255, 255, 0<br>255, 255, 255, 0<br>255, 255, 255, 0<br>255, 255, 255, 0 | Gateway<br>10.0.0.1<br>192.168.67.1<br>192.168.67.1<br>192.168.67.1                                                                                                    | Port<br>80<br>80<br>80<br>80 | Assign<br>Static IP<br>Static IP<br>Static IP<br>Static IP                                                                                                    | Mac Address<br>00ff81a7a4c8<br>000ffc2458bc<br>000ffc258047<br>000ffc4ed3a2                                                                                                    | Model<br>9995<br>182<br>65<br>451 | Name<br>IP Address<br>Subnet Mask<br>Gateway<br>HTTP Port No.                                         |         |                          |         |
|                                                                               |                                                                                             |                                                                                                    |                              |                                                                                                    |                                                                                                    |                                   | Static O DH     PPPOE Account     PPPOE Password     Scan Device Type     Authentication     Username |         |                          | ONVIF   |
|                                                                               |                                                                                             |                                                                                                    |                              |                                                                                                    |                                                                                                    |                                   | Password<br>Refresh                                                                                   |         | Apply                    |         |
|                                                                               |                                                                                             |                                                                                                    |                              |                                                                                                    |                                                                                                    |                                   | Firmware Update                                                                                       | Ba      | itch IP Set<br>Time Adju | ting.   |
|                                                                               | 64 bits<br>IP Address<br>10.0.0.26<br>192.168.67.216<br>192.168.67.217<br>192.168.67.218    | 64 bits<br>IP Address Subnet Mask<br>10.0.0.26 255.255.0<br>192.168.67.216 255.255.0<br>192.168.67.217 255.255.0<br>192.168.67.218 255.255.0<br>192.168.67.218 255.255.255.0 | 64 bits                      | 64 bits           IP Address         Subnet Mask         Gateway         Port           10.0.0.26         255.255.255.0         10.0.0.1         80           192.168.67.216         255.255.255.0         192.168.67.1         80           192.168.67.217         255.255.255.0         192.168.67.1         80           192.168.67.218         255.255.255.0         192.168.67.1         80 | 64 bits<br>IP Address Subnet Mask Gateway Port Assign<br>10.0.0.26 255.255.255.0 10.0.0.1 80 Static IP<br>192.168.67.216 255.255.0 192.168.67.1 80 Static IP<br>192.168.67.218 255.255.0 192.168.67.1 80 Static IP<br>192.168.67.218 255.255.0 192.168.67.1 80 Static IP<br>192.168.67.218 255.255.0 192.168.67.1 80 Static IP | 64 bits                           | 64 bits                                                                                               | 64 bits | 64 bits                  | 64 bits |

To login on LILIN DeviceHub, please type "admin" for user account and "1111" for password.

Click on "DEVICES"->"ACCOUNT" for creating an account. Provide the following information:

- Cloud Device Name: Identify the DeviceHub on LILIN Device Cloud or on the App.
- Cloud Account: The account (email) for accessing LILIN Device Cloud.
- Cloud Password: The password for accessing LILIN Device Cloud.
- Check Account: Check if the account is in use.
- Add Account: Create an account for LILIN Device Cloud.

| Client Number: 2 |           |                   |                                     |       | 2018/06/04 11:18:26 | 0Mbps |       |   |
|------------------|-----------|-------------------|-------------------------------------|-------|---------------------|-------|-------|---|
| 9LILINI          | 🕲 GENERAL | The Account       |                                     |       |                     |       | admin | ۴ |
|                  | GENERAL   | Cloud Device Name | LILIN Desktop                       |       |                     |       |       |   |
| DISPLAY          |           | Cloud Account     | stevehub@meritlilin.com.t<br>E-Mail |       |                     |       |       |   |
| NETWORK          |           | Cloud Password    | •••••                               |       |                     |       |       |   |
| SVSTEM           |           | Check Account     | Check<br>Check Cloud Account        |       |                     |       |       |   |
|                  |           | Add Account       | Add<br>Add Cloud Account            |       |                     |       |       |   |
|                  |           |                   |                                     |       |                     |       |       |   |
|                  |           |                   |                                     |       |                     |       |       |   |
|                  |           |                   |                                     |       |                     |       |       |   |
|                  |           |                   |                                     |       |                     |       |       |   |
|                  |           |                   |                                     |       |                     |       |       |   |
|                  |           |                   |                                     |       |                     |       |       |   |
|                  |           |                   |                                     |       |                     |       |       |   |
|                  |           |                   |                                     |       |                     |       |       |   |
|                  |           |                   |                                     |       |                     |       |       |   |
|                  |           |                   |                                     |       |                     |       |       |   |
|                  |           |                   | Apply                               | Porat |                     |       |       |   |
|                  |           |                   | Арріу                               | Reset |                     |       |       |   |

Once an account is created successfully, click on Check Account button that will prompt a success message.

2.3 Use the HDMI of DeviceHub for Accessing LILIN Device Cloud

Connect the HDMI and a USB mouse to LILIN DeviceHub. This allows operating LILIN DeviceHub via an HDMI monitor.

#### 2.4 Device Management via LILIN DeviceHub

Click on "DEVICES"->"GENERAL" on DeviceHub. Set up the cameras and NVRs for management purpose. Follow the steps below for set up devices:

- Search device: This is to explore ONVIF cameras and LILIN NVRs.
- Add device: Manually add devices to the management list.
- Delete device: Remove the selected devices from management list.
- Reboot: PoE power reboot for IP camera or software reboot.

After all network devices are set up, click Apply to save the device management list. In order to synchronize the information of all devices to the LILIN Device Cloud, go to "DEVICES" ->"ACCOUNT" and click "Apply" to synchronize information with the LILIN Device Cloud.

You can also perform reboot a network locally by clicking on Reboot button.

| 9LILINI   | Seneral | nccount 😨     |            |                    |              |                   |      |              | admin               |   |
|-----------|---------|---------------|------------|--------------------|--------------|-------------------|------|--------------|---------------------|---|
|           | GENERAL | Switch Name   | Model      | IP Address         | Port         | Serial Number     |      |              |                     |   |
| DISPLAY   |         | Plug1         | SP2101W_V2 | 192.168.50.77      | 10000        | 801F02D6D447      |      |              | More                | 1 |
| <u>~</u>  |         | Plug2         | SP2101W_V2 | 192.168.50.60      | 10000        | 801F02D6CEE9      |      |              | More                | I |
| WINETWORK |         | 9255          | IPPOWER    | 192.168.50.225     | 8080         | 00925500228A      |      |              | More                |   |
| SYSTEM    |         | PS3108C       | PS3108C    | 192.168.50.222     |              | 00-0f-fc-e8-26-03 |      |              | More                | I |
|           |         |               |            |                    | 4 e          | ntries            |      |              | V                   |   |
|           |         | Switch Name   | PoE No.    | Device Name        | Model        | IP Address        | Port | Status       |                     | l |
|           |         | PS3108C       |            | VN-U78             | VN-U78       | 192.168.50.110    |      |              | More                |   |
|           |         | PS3108C       |            | POE_TEST           | IPR7424/8    | 192.168.50.204    |      |              | More                |   |
|           |         | PS3108C       |            | NVR_209 IPR7424/8E |              | 192.168.5.209     |      |              | More                |   |
|           |         |               |            |                    |              | 169.254.137.77    |      |              | More                |   |
|           |         |               |            | VIVOTEK            | VIVOTEK      | 192.168.50.96     |      |              | More                | l |
|           |         |               |            |                    |              | 192.168.50.222    |      |              | More                |   |
|           |         |               |            |                    |              |                   |      |              |                     |   |
|           |         |               |            |                    | 6/6          | entries           |      |              |                     |   |
|           |         | Add Device    | Dele       | te Device          | Reboot       | Select All        |      | Unselect All | Load Checked Status |   |
|           |         | Search Device | Search S   | imart Plug Searc   | h PoE Switch |                   |      |              |                     |   |
|           |         |               |            |                    |              |                   |      | Apply        | Reset               |   |

| Add Device          | Manually add a device for monitoring.                     |
|---------------------|-----------------------------------------------------------|
| Delete Device       | Delete a device for monitoring.                           |
| Reboot              | Remote reboot a device via DeviceHub.                     |
| Select All          | Select all devices for cloud monitoring.                  |
| Unselect All        | Unselect all devices for cloud monitoring.                |
| Load Checked Status | Reload camera name and recording status to DeviceHub.     |
| Search Device       | Search all the network devices.                           |
| Search Smart Plug   | Search EdiMax SmartPlug.                                  |
| Search PoE Switch   | Search WebSmart PoE switch.                               |
| Apply               | Make sure to click Apply button for storing the settings. |

Note: You must select the devices for LILIN cloud to manage.

#### 2.4-1 How to Select Devices for LILIN Device Cloud

For monitoring a site, check a device for monitoring. Once devices are checked, these devices information will be monitored and sent to LILIN Device Cloud via DeviceHub.

|   | Switch Name | PoE No. | Device Name        | Model     | IP Address     | Port | Status |      |
|---|-------------|---------|--------------------|-----------|----------------|------|--------|------|
| Z | PS3108C     |         | VN-U78             | VN-U78    | 192.168.50.110 | 80   |        | More |
|   | PS3108C     | 3       | POE_TEST           | IPR7424/8 | 192.168.50.204 | 80   |        | More |
|   | PS3108C     | 5       | NVR_209 IPR7424/8E | 42        | 192.168.5.209  | 80   |        | More |

#### 2.4-2 DeviceHub Stand-alone without LILIN Device Cloud

Camera Reboot mode: If you do not want to use LILIN Device Cloud, you are able to use Camera Reboot mode. DeviceHub is operated as stand-alone mode the same as a watch-dog timer for monitoring IP cameras or NVRs without LILIN Device Cloud.

| 9LILIN  | 🕲 GENERAL | laccount          |                                     |
|---------|-----------|-------------------|-------------------------------------|
|         | GENERAL   | Cloud Device Name | DH032                               |
|         |           | Cloud Account     | stevehub@meritlilin.com.t<br>E-Mail |
| Retwork |           | Cloud Password    | •••••                               |
|         |           | Check Account     | Check<br>Check cloud account        |
|         |           | Add Account       | Add<br>Add cloud account            |
|         |           | Camera Reboot     | Camera watchdog reboot              |
|         |           |                   |                                     |

### 3.0 LILIN Device Cloud

Visit https://cloud.ddnsipcam.com for login your account.

| 9LILIN        | Desire Cit | a                |                         |              |         |                 | ntin@meri  | Sincomby 🧖      | Language English | MENU E  |
|---------------|------------|------------------|-------------------------|--------------|---------|-----------------|------------|-----------------|------------------|---------|
|               | EURV1      |                  |                         | 1 1/18       |         | 100             |            |                 | 1.000            | ( below |
| Dashboard     | CEI        | DIA GROU         | P Tabas) Al Annians 🗸 🗸 | ALL          |         |                 |            | ~               |                  |         |
|               | Acres      | Lastiples 9      | -Notifiana B            | IF Address   | · No. 1 | Witten Lans - B | LaDown     | State           | 4 Adm            | 21      |
| Manage Client |            | 20101131420      | E ADexa-NAV             | 59124491     | 40      | 4               | 1DHOM      | Check Recording | 100              |         |
|               | 5          | 2110031314.20    | R BDeice-PCan           | 59124492     | 8082    | 1               | 170 IH 12M | Check Recording | 1001             |         |
| Outron Davis  |            | 2010013 14.20    | E CDeita MR             | 59.124.493   | 80      | 1               | 1709138    |                 | 1008             |         |
| Marage Device | 5          | 20130312 14:20   | E DOexts-NH             | 5102484      | 40.     | 8               | 10910      |                 | 120              |         |
| 100 Mar 100   | 4          | 201001031420     | R EDexta - PCan         | 59124485     | 8092    | 1               | 170.01124  |                 | 100              |         |
| Configuration | 5          | 2010/01/01 14:20 | E F Devos - NVR         | 51:02488     | 40.     | 1               | 11DIH12M   |                 | FCOB             |         |
|               |            | 2010/03/3 54:20  | E COnto-187             | 59.124457    | 80      | 1.              | TOH ON     |                 | 100              |         |
| Access        | 5          | 20100113-14-20   | R HDevce - PCan         | 912440       | 8292    | .1              | 100 HIDH   |                 | 100              |         |
|               |            | 2010/07/01420    | Deca-1MR                | 59134489     | 80      | 1               | NOTHERS.   | Check-Officine. | 1008             |         |
|               |            | 2110313 14:20    | E /Onice-NK/            | 59 124 49 10 | 80.     | 8               | 110 BH 12M |                 | 1004             |         |
|               |            | 2013031314.20    | A Device - PCam         | 59 134 49 11 | 60K2    | -1              | IDH13M     |                 | 100              |         |
|               |            | 2010/07/07 14:20 | LOwice-MM               | 59.134.48.12 | 80.     |                 | MC1HICE1   |                 | 100B             |         |
|               |            | 20130213.54.20   | MDercs-MIV              | 59.12449.13  | 80      | -1              | 1/DIH (34  |                 | 100              |         |
|               | 1.00       | 2010031314.20    | NOwin-PCatt             | 59 104 49 14 | 8042    |                 | 11D IH UM  |                 | 100              |         |
|               |            | 201001101420     | CORVER-NOR              | 59 12449 15  | 80      |                 | 109134     |                 | 1008             |         |
|               | 1          | Ananusza         | E PORCE INT             | 38 Questin   | 40.     |                 | TID IN CH  |                 | 100              |         |
|               | -          |                  |                         |              |         |                 |            |                 |                  |         |
|               |            |                  |                         |              |         |                 |            |                 |                  |         |
|               |            |                  |                         | MacRo        | ok Pro  |                 |            |                 |                  | 1       |

#### 3.1 Dashboard

After login to the cloud, a dashboard page gets shown. Device status and bandwidth are described below:

• On-Line Status: Devices on-line status

Ч

- Recording Status: The NVR and IP camera recordings are in operation.
- Storage Status: The status of NVR and IP cameras storage
- Video Loss of NVR: The video loss status of NVR or DVR

#### **Bandwidth History**

The bandwidth history is useful for determining the bandwidth in between the site and the cloud. If an end user experiences video streaming issue, the bandwidth history can be used for determining the uploading bandwidth.

| 9LILIN                   | Device Cloud             |                       | <b>†</b> 1 ♥3  | User: demo@lilir<br>급37   I | Lcom.au 🧍 Menu ☰<br>∰34 👎3 |
|--------------------------|--------------------------|-----------------------|----------------|-----------------------------|----------------------------|
| Dashboard                | Client                   |                       |                |                             |                            |
| 嶜 Manage Client          |                          | VI                    |                |                             |                            |
| Manage Device            | On-Line Status           | Recording Status      | Storage Status | Video Loss                  | of NVR                     |
| Manage Visitor           |                          |                       |                |                             |                            |
| Configuration            | (On-Line:34   NG:3)      | In recording:8   NG:0 | Healthy:8      | NG:0                        | ected:34   Loss:3          |
| 🖹 Site Log               |                          |                       |                |                             |                            |
| 🚚 Site Map <sup>nu</sup> |                          |                       |                |                             |                            |
| ⊙ Alexa                  | Bandwidth History        |                       |                |                             |                            |
| S MAC to SN              | LILIN AUSTRALIA   Sydney | Demo                  | •              |                             |                            |
| Account                  | Bandwidth (Kfpa)         |                       |                |                             |                            |
|                          |                          | 128                   | 12/10          | 12/14                       | 12/16                      |
|                          | Gient Sile Status        |                       |                | - De 1/2                    |                            |
|                          | Last Update              | Client Name           |                | ¢ Device ¢                  | Status \$                  |
|                          | 2018/12/17 10:13:39      | LILIN AUSTRA          | LIA            | ⊖ 25 ⊖2                     | Online                     |
|                          | 2018/12/17 10:08:23      | LILIN AUSTRA          | LIA            | ₿ 4 ₿1                      | Online                     |
|                          | 2018/12/17 10:08:03      | LILIN AUSTRA          | LIA            | ⋳ 5                         | Online                     |
|                          |                          |                       |                |                             |                            |

3.2 Access the DeviceHub on LILIN Device Cloud

Once a DeviceHub is connected to Internet, the DeviceHub is registered at LILIN Device Cloud-> "Configuration".

- Polling Interval: The detection period for device status to LILIN Device Cloud
- Language: The language of Device Cloud

| <ul> <li>Pashboard</li> <li>Manage Client</li> <li>Manage Device</li> <li>Manage Visitor</li> <li>Configuration</li> <li>Site Log</li> <li>Site Log</li> <li>Site Map<sup>™</sup></li> <li>Alexa</li> <li>MAc to SN</li> <li>Account</li> </ul>                                                                                                    | Poling Interval 1 Hour<br>Language English          Image       English         Image       Image       Im                                                                                                    | the date of the function of the function of t |                         | Device Cl | oud                 |                 |                |               |              |            |          |               | User:       | demo@lil       | in.com.au   | 🦧 Menu   |
|----------------------------------------------------------------------------------------------------|----------------------------------------------------------------------------------------------------|----------------------------------------------------------------------------------------------------|-------------------------|-----------|---------------------|-----------------|----------------|---------------|--------------|------------|----------|---------------|-------------|----------------|-------------|----------|
| Abshboard   Manage Client   Manage Device   Manage Visitor   Configuration   Site Log   Site Map <sup>MMA</sup> Alexa   MAC to SN   Account                                                                                                    | Poling Interval       1 Hour         Language       English                                                                                                    | ashoard   anage Client   anage Vistor   onfiguration   te Log   te Angel <sup>man</sup> te Xa   Ac to SN   ccount <b>betk Added Thans Nadden Graham Hub 102.168.15.5 on Online Color Clive Color Clive Color Color</b>                                                                                                    |                         |           |                     |                 |                |               |              | 1          | 1        | <b>9</b> 3    | <b>a</b> 41 |                | <b>1</b> 33 | <b>1</b> |
| Manage Client         Manage Device         Manage Visitor         Configuration         Site Log         Site Map <sup>™®</sup> Alexa         MAC to SN         Account                                                                                                    | Polling Interval       1 Hour         Language       English             Image: Control of the Name of the Name of th                                                                                                   | anage Client<br>anage Visitor<br>onfiguration<br>te Log<br>te Map <sup>ter</sup><br>exa<br>AC to SN<br>ccount                                                                                                    | Dashboard               | Devi      | ce Hub Configu      | uration         |                |               |              |            |          |               |             |                |             |          |
| Manage Device   Manage Visitor   Configuration   Site Log   Site Map <sup>Tedi</sup> Alexa   MAc to SN   Account     Polling Interval   1 Hour   Language   English     Polling Interval   1 Hour   Language   English     Polling Interval     Language     Polling Interval     English     Polling Interval     Polling Interval     Language     English     Polling Interval     Language     English     Polling Interval     Polling Interval     Language     English     Polling Interval     English     Polling Interval     Polling Interval     Polling Interval     English     Polling Interval     Polling Interval     Polling Interval     Polling Interval     Polling Interval     Polling Interval     Polling Interval     Polling Interval     Polling Interval     Polling Interval     Polling Interval     Polling Interval     Polling In                                                                                                    | Polling Interval       1 Hour         Language       English             Image:       English             Image:       English             Image:       English             Image:       English             Image:       English             Image:       English             Image:       English             Image:       English             Image:       English             Image:       English                Image:       English <th>anage Device<br/>anage Visitor<br/>onfiguration<br/>te Log<br/>te Map<sup>Med</sup><br/>exa<br/>AC to SN<br/>ccount</th> <th>Manage Client</th> <th></th> <th></th> <th></th> <th></th> <th></th> <th></th> <th></th> <th></th> <th></th> <th></th> <th></th> <th></th> <th></th>                                                                                                    | anage Device<br>anage Visitor<br>onfiguration<br>te Log<br>te Map <sup>Med</sup><br>exa<br>AC to SN<br>ccount                                                                                                    | Manage Client           |           |                     |                 |                |               |              |            |          |               |             |                |             |          |
| Manage Visitor<br>Configuration<br>Site Log<br>Site Map <sup>TME</sup><br>Alexa<br>MAC to SN<br>Account                                                                                                    | English         Image       Image         Image       Image         Image       Image         Image       Image         Image       Image         Image       Image       Image         Image       Image       Image       Image         Image       Image       Image       Image       Image         Image       Image       Image       Image       Image       Image         Image       Image                                                                                                    | anage Visitor<br>onfiguration<br>te Log<br>te Map <sup>™</sup><br>exa<br>AC to SN<br>ccount                                                                                                    | Manage Device           |           | Polling I           | nterval         | 1 Hour         | •             |              |            |          |               |             |                |             |          |
| Configuration         Site Log         Site Map <sup>finet</sup> Alexa         Alexa to SN         Cooperation         Cooperation         Acc to SN         Cooperation         Account                                                                                                    | Image: Second second second | nonfiguration<br>tie Log<br>te Map <sup>twid</sup><br>texa<br>Ac to SN<br>ccount                                                                                                    | lanage Visitor          |           | Languag             | je              | English        | •             |              |            |          |               |             |                |             |          |
| Site Log                                                                                                    | Image: Construction of the construction of the construc | ite Map <sup>™</sup><br>te Map <sup>™</sup><br>te Xa<br>AC to SN<br>ccount                                                                                                    | onfiguration            | —         |                     |                 |                |               |              |            |          |               |             |                |             |          |
| Ide Map 1001       Check       Added       •       Client Name       Site Name       IP       •       NAV 5ys.ID       •       Sync to Cloud       Plus       Plush       Scena       Speed Test       In         Ide Xa       2018/10/02 09:22:42       LILIN AUSTRALIA       Sydney Demo       Hub       192.168.0.22       Online       Co       In       In                                                                                                    | Check       Added       C Ellent Name       Ste Name       Device Name       IP       NAV Sys.lD       Status       Sync to Cloud       PKS       Fluh       Scian<br>Device       Scian<br>Device       Reboot         2018/10/02 09:22:42       LILIN AUSTRALIA       Sydney Demo       Hub       192.168.0.22       Online       Online       Im       Im                                                                                                    | ite Map       Maded       o       Glient Name       Site Name       Device Name       IP       o       NAV Sys.ID       o       Status       o       Sprite       Client       Sprite       Reboot         Iexa       2018/10/02 09:22:42       LILIN AUSTRALIA       Sydney Demo       Hub       192.168.0.22       Online       Image: Sprite       Image: Sprite                                                                                                    | iite Log                |           |                     |                 |                |               |              |            |          |               |             |                |             |          |
| 2018/10/02 09:22:42       LILIN AUSTRALIA       Sydney Demo       Hub       192.168.0.22       Online       Image: Constraint of the system of the system o                                                       | <ul> <li>2018/10/02 09:22:42             <li>LULN AUSTRALIA             Sydney Demo             Hub             192.168.0.22             Online             <li>Online             <li>Online             <li>Online             <li>Online             <li>Online             </li> <li>Online             </li> <li>Online</li></li></li></li></li></li></li></ul>                                                                                                    | Image: Second second second                               | iite Map <sup>nus</sup> | Chec      | k Added             | Client Name     | Site Name      | Device Name 🗘 | IP ¢         | NAV Sys.ID | Status ¢ | Sync to Cloud | PNS Flush   | Scan<br>Device | Speed Test  | Reboot   |
| International and the second second secon | 2018/10/18 09:24:15       LILIN AUSTRALIA       Graham Madden       Graham Hub       10.0.0.13       Online       C       m       m       C       m       C       m       C       M       C       C       M       C       C       M       C       C       M       C       C       C       M       C       C       C       M       C       C                                                                                                    | Image: Part of the state of the state o                               | 1                       |           | 2018/10/02 09:22:42 | LILIN AUSTRALIA | Sydney Demo    | Hub           | 192.168.0.22 |            | Online   | C             | •           | C              | Ø           | Ċ        |
| IAC to SN       2018/11/15 14:08:39       ILILIN AUSTRALIA       Melbourne Demo       Melbourne Hub       192.168.15.5       Online <ul> <li></li></ul>                                                                                                    | □       2018/11/15 14:08:39       LILIN AUSTRALIA       Melbourne Demo       Melbourne Hub       192.168.15.5       Online       ©       Image: Transmission of transmission of transmissi transmission of transmission of transmissio                                                                          | AC to SN       2018/11/15 14:08:39       ULIN AUSTRALIA       Melbourne Demo       Melbourne Hub       192.168.15.5       Online <ul> <li>Image: Construction of the image: Construction of the image</li></ul>                                                                                                    | lexa                    |           | 2018/10/18 09:24:15 | LILIN AUSTRALIA | Graham Madden  | Graham Hub    | 10.0.0.13    |            | Online   | C             | •           | C              | ۲           | Ċ        |
| ccount                                                                                                    | Version: 1.0.0                                                                                                    | Version: 1.0.0                                                                                                    | IAC to SN               |           | 2018/11/15 14:08:39 | LILIN AUSTRALIA | Melbourne Demo | Melbourne Hub | 192.168.15.5 |            | Online   | C             | •           | C              | Ø           | Ċ        |
|                                                                                                    | Version: 1.0.0                                                                                                    | Version: 1.0.0                                                                                                    | Account                 |           |                     |                 |                |               |              |            |          |               |             |                |             |          |
| Version: 1.0.0                                                                                                    |                                                                                                    |                                                                                                    |                         |           |                     |                 |                |               | Version: 1   | .0.0       |          |               |             |                |             |          |

Select and check the DeviceHub, click on Edit button. Please specify the Client Name and Site Name. This allows the DeviceHub categorized for future use.

Make sure that the Sync to Cloud is enabled for sending device status back to the cloud. You can temporarily turn Sync to Cloud to off for not sending device status.

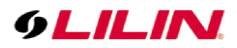

| nfiguration     |           | * |
|-----------------|-----------|---|
|                 |           | ^ |
| Edit Device Hub |           |   |
|                 |           |   |
| Device Name     |           |   |
| LILIN Desktop   |           |   |
|                 |           |   |
| Sync to Cloud   |           |   |
| YES             | •         |   |
|                 |           |   |
| Client          |           |   |
| Steve Client    | •         |   |
| Site            |           |   |
| Steve Site      | •         |   |
|                 |           |   |
|                 | OK Cancel |   |
|                 | Ourioci   |   |
|                 |           | ~ |

To manage the DeviceHub via LILIN Device Cloud, follow the steps below:

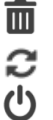

 $\odot$ 

Delete the device of the DeviceHub monitoring from LILIN Device Cloud.

- Retrieve the status of all devices from the DeviceHub to LILIN Device Cloud again.
- Reboot the DeviceHub

Speed test in between the site and LILIN Device Cloud

| Check | Added 🗢                | Client<br>Name | Site Name | Device<br>Name    | IP ¢         | NAV<br>Sys.ID  | Status ≎ | Sync to<br>Cloud | PNS | Flush | Scan<br>Device | Speed<br>Test | Reboot |
|-------|------------------------|----------------|-----------|-------------------|--------------|----------------|----------|------------------|-----|-------|----------------|---------------|--------|
|       | 2018/10/22<br>03:28:16 | Steve<br>Hu    | 7F Demo   | DH032<br>Steve A1 | 192.168.3.66 | 45CA-QB-<br>HM | Online   | O                |     | Ô     | 80%            | Ø             | Ģ      |
|       | 2018/10/22<br>13:16:35 | Steve<br>Hu    | 7F -      | DH032-7F          |              |                | Offline  |                  | O   | Ô     | Ð              | ۲             | Ċ      |

### 3.3 Manage Client

Before a DeviceHub gets configured, please create a new Client. Click on + sign to create a new client. To delete a client, check the client and click on – sign. Since a client might have multiple sites, click +/- button for creating sites for the client.

| <b>GLILIN</b>               | Device Cloud |                |              |              | •                      | •         | User: dem   | o@lilin.com.au | 🧳 Menu ☰    |
|-----------------------------|--------------|----------------|--------------|--------------|------------------------|-----------|-------------|----------------|-------------|
|                             |              |                |              |              | <b>n</b> 1             | ₹3        | <b>4</b> 1  | . 33           | <b>**</b> 8 |
| Dashboard                   | Client       | IA 🕇 — 🖋       | V ALL        |              | +-/                    | »         |             |                |             |
| 📽 Manage Client             |              |                |              |              |                        |           |             |                |             |
| Manage Device               | Site List    |                |              |              |                        |           |             |                |             |
| 🗔 Manage Visitor            | Check Alarm  | ¢ Site Name    | ¢ Phone      | ¢ Hub        | Device                 | ¢ Type    | Last Update |                | ¢           |
|                             |              | Sydney Demo    | 02 9646 4878 | <b>)</b> 01  | <b>⊖</b> 23 <b>⊖</b> 8 | Installer | 2018/11/20  | 0:13:33        |             |
| Configuration               |              | Graham Madden  | 0423 865887  | <b>)</b> ¢1  | <b>⊖</b> 5             | End User  | 2018/12/03  | 10:18:08       |             |
| 🖹 Site Log                  |              | Melbourne Demo | 0402723659   | <b>`</b> \$1 | ⊟ 5                    | Installer | 2018/11/20  | 10:02:17       |             |
| 🚚 Site Map <sup>trial</sup> |              |                |              |              |                        |           |             |                |             |
| ⊙ Alexa                     |              |                |              |              |                        |           |             |                |             |
| S MAC to SN                 |              |                |              |              |                        |           |             |                |             |
| 🛔 Account                   |              |                |              |              |                        |           |             |                |             |
|                             |              |                |              |              |                        |           |             |                |             |

Click on Edit button to enter a client's detail. Enter the Name, Company Name, Phone Number, Address, and Client Type for the client.

| Name         |  |   |
|--------------|--|---|
| Steve Client |  |   |
| Company Name |  |   |
|              |  |   |
| Phone        |  |   |
| 0800-080-888 |  |   |
| Address      |  |   |
|              |  |   |
| Client Type  |  |   |
| Installer    |  | • |

#### 3.4 Manage Site

Once a client is created, please create sites for a user. A user could have multiple sites for device management purpose.

To add a site, click on + sign. To delete a site, check the site and click on – sign.

| e List: |       |                     |             |             |          |           |
|---------|-------|---------------------|-------------|-------------|----------|-----------|
| Check   | Alarm | ¢ Last Update       | ♦ Site Name | + Hubs      | + Device | ≑ Туре    |
|         | ¢     | 2018-04-16 14:33:11 | Steve Site  | ٥ <b>¢`</b> | 0        | Installer |
|         | 40    | 2018/04/23 17:29:04 | SecuTech    | <b>3</b> 01 | 17       | Installer |

The Edit Site dialog box shows up. Enter the information as needed.

| Edit Site                             |   |  |
|---------------------------------------|---|--|
| Name                                  |   |  |
| Graham Madden                         |   |  |
| Company Name                          |   |  |
| LILIN AU                              |   |  |
| Phone                                 |   |  |
| 0423 865887                           |   |  |
| Address                               |   |  |
| 17 Austin Street, Woonona NSW2517     |   |  |
| Map Position                          |   |  |
| -34.3442659803477, 150.91459239472658 | Ø |  |
| Client Type                           |   |  |
| End User                              | - |  |

#### 3.4.1 Map Position

• Click on Map Position button. This can display Google Map for installation sites. Please drag the balloon for the location. This feature is useful. An installer can use LILINHub app to determine a customer's location with device maintenance information.

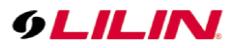

| a Dashboard                | LILIN AUSTRALIA | Manage Client                                                                             |        |                                     |
|----------------------------|-----------------|-------------------------------------------------------------------------------------------|--------|-------------------------------------|
| Manage Client              |                 |                                                                                           |        |                                     |
| Manage Device              | Site List       | Edit Site                                                                                 |        |                                     |
| Manage Visitor             | Check Alarm     | Map Satellite Coledate []                                                                 | d User | Last Update     2018/12/03 10:18:08 |
| Configuration              |                 |                                                                                           |        |                                     |
| 🖹 Site Log                 |                 | Austiomer                                                                                 |        |                                     |
| 👼 Site Map <sup>that</sup> |                 | Thirroul                                                                                  |        |                                     |
| ⊙ Alexa                    |                 |                                                                                           |        |                                     |
| NAC to SN                  |                 | Woono                                                                                     |        |                                     |
| Account                    |                 | Russell Vale                                                                              |        |                                     |
|                            |                 | Corrinal Bellambi                                                                         |        |                                     |
|                            |                 |                                                                                           |        |                                     |
|                            |                 | Mount Keira                                                                               |        |                                     |
|                            |                 | Google Keiraville North<br>Wollongo Map data 62018 Google Terms of Use Report a map error |        |                                     |
|                            |                 | GPS Location: -34.3442659803477, 150.91459239472658                                       |        |                                     |
|                            |                 |                                                                                           | *      |                                     |

#### 3.5 Manage User

For a large corporation, there might be many roles for using this system. A system administrator is able to setup allowed features for a client, an operator, or an installer. For assigning a feature for a role, switch the client and the sites for assigning the authentication level. Select multiple check boxes that can apply all for users.

| Dashboard                | client<br>Steve Hu | +-/                     | <sup>site</sup><br>7F Demo | +-/ |          |   |
|--------------------------|--------------------|-------------------------|----------------------------|-----|----------|---|
| Manage Client            | Access User List   |                         |                            |     |          |   |
| Manage Device            | Alash Name         |                         | Browned                    |     | <b>6</b> | A |
| 🗞 Manage User            | john               | john                    | ••••                       | ۲   | Guest    |   |
| Manage Visitor           |                    |                         |                            |     |          |   |
| Configuration            | Allowed Feature    | Guest 🔻                 |                            |     |          |   |
| 🖹 Site Log               |                    | G Dashboard             |                            |     |          |   |
| 🚚 Site Map <sup>ma</sup> |                    | Manage Client           |                            |     |          |   |
| O Alexa                  |                    | Manage Device           |                            |     |          |   |
| o Alexa                  |                    | Manage Visitor          |                            |     |          |   |
| MAC to SN                |                    | Configuration           |                            |     |          |   |
| Account                  |                    | Site Log                |                            |     |          |   |
|                          |                    | 💽 Site Map              |                            |     |          |   |
|                          |                    | Alexa                   |                            |     |          |   |
|                          |                    | MAC to SN               |                            |     |          |   |
|                          |                    | Account                 |                            |     |          |   |
|                          |                    | Event Push Notification |                            |     |          |   |
|                          |                    |                         |                            |     |          |   |

#### 3.6 Manage Device

Once a DeviceHub gets configured, the DeviceHub starts to send all devices status to Manage Device page.

| 9LILIN .                   | evice Cloud |             |             |                  |                   |                                       | <b>†</b> 1                 | <b>9</b> 3 | User: d    | lemo@lilin.com.au | ∰Menu ≡<br>¶3                             |
|----------------------------|-------------|-------------|-------------|------------------|-------------------|---------------------------------------|----------------------------|------------|------------|-------------------|-------------------------------------------|
| Dashboard                  | Client      | USTRAL      | IA          | ~   <sup>s</sup> | sydney Dem        | 0 🖪                                   |                            |            |            |                   | $\boxtimes \mathcal{C}$                   |
| Manage Client              | Mana        | ge Device   |             |                  |                   | •                                     |                            |            |            |                   |                                           |
| Manage Device              | Alarm 👻     | Last Update | © Site Name | Device Name 4    | IP:Port           | <ul> <li>Video Loss of NVR</li> </ul> | Rec.Start<br>- Rec.End     | • Up/Down  | ¢ Status 4 | Action            |                                           |
| Configuration              |             | 12/17 12:43 | Sydney Demo | NAV              | 192.168.0.80:8021 | 0                                     | NA                         | 0D0H20M    | Offline    | 🖾 🛈 🏓 💼           |                                           |
| 🗈 Site Log                 |             | 12/17 12:43 | Sydney Demo | SECURITY         | 192.168.0.87:87   | Ch7                                   | 12/07 06:00                | 76D2H50M   | Online     | 🖻 😃 🛈 🖸 👂 i       | Ĩ                                         |
| 🚚 Site Map <sup>test</sup> |             | 12/17 12:43 | Sydney Demo | NVR404C-Andrea   | 192.168.0.96:80   | Ch1                                   | No storage.                | 76D2H50M   | Online     | 🖻 😃 🛈 🞑 🔑 ī       | D                                         |
|                            |             | 12/17 12:43 | Sydney Demo | MR8342           | 192.168.0.209:80  | NA                                    | NA                         | 0D0H20M    | Offline    | 🖾 🗘 🛈 🗌 🏓 i       | Di la la la la la la la la la la la la la |
| Alexa                      |             | 12/17 12:43 | Sydney Demo | NVR3416          | 192.168.0.88:88   | 0                                     | 12/06 15:00                | 76D2H50M   | Online     | 🖾 🕑 🛈 🖸 🖉 İ       | Đ                                         |
| MAC to SN                  |             | 12/17 12:43 | Sydney Demo | NVR404C-Tech     | 192.168.0.89:80   | 0                                     | 11/21 16:43<br>12/14 16:12 | 76D2H50M   | Online     | 🖻 😃 🛈 💟 🎤 i       | Ĩ                                         |
| Account                    |             | 12/17 12:43 | Sydney Demo | ZSR8122LPR       | 192.168.0.199:80  | NA                                    | NA                         | 76D2H50M   | Online     | 🖾 🛈 🛈 🗋 🔑 ī       | D                                         |
|                            |             | 12/17 12:43 | Sydney Demo | PZD6422EX3       | 192.168.0.201:80  | NA                                    | NA                         | 76D2H50M   | Online     | 🖾 🕛 🛈 🗊 🖉 i       | Ĩ                                         |
|                            |             | 12/17 12:43 | Sydney Demo | IPD2220E         | 192.168.0.202:80  | NA                                    | NA                         | 76D2H50M   | Online     | 🖻 🕘 🛈 🗋 🔑 🛙       | Î                                         |
|                            |             | 12/17 12:43 | Sydney Demo | IR7022           | 192.168.0.203:80  | NA                                    | NA                         | 76D2H50M   | Online     | 🖻 🕘 🛈 🗋 🔑 i       | D                                         |
|                            |             | 12/17 12:43 | Sydney Demo | FR33C2           | 192.168.0.204:80  | NA                                    | NA                         | 66D1H0M    | Online     | 🖾 🖉 🛈 🗊 🖉 i       | D                                         |
|                            |             | 12/17 12:43 | Sydney Demo | MR632            | 192.168.0.205:80  | NA                                    | NA                         | 76D2H50M   | Online     | 🖾 🛈 🛈 🗋 🔑 i       | D                                         |

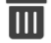

Delete all data of the DeviceHub from LILIN Device Cloud.

- Retrieve the status of all devices from the DeviceHub to LILIN Device Cloud again.
- Reboot the device

Check device on-line status and firmware version.

- Check HDD status of an NVR
  - Check SD card recording status of an IP camera
  - Change username and password of a remote device

#### **Device Status**

P

Click on information button that can show the detail of the NVR or the camera.

| Device<br>Name       | MAC            | Ver             | rsion | Last<br>Reboot         | Max<br>Ch.  | Max nu<br>HDDs a | mber of<br>llowed    | HDD(s)<br>Installed  | RAID |
|----------------------|----------------|-----------------|-------|------------------------|-------------|------------------|----------------------|----------------------|------|
| NVR3416              | 000FFC11       | 47E2 3.0        | .56   | 29/11/2018<br>16:19:05 | 16          | 4                |                      | 1                    | No   |
|                      |                |                 |       |                        |             |                  |                      |                      |      |
| essage               |                |                 |       |                        |             |                  |                      |                      |      |
| essage<br>Device Na  | ame M.         | AC              |       | SD Card                | Ver         | sion             | Last Rel             | boot                 |      |
| Device Na<br>ZMR6522 | ame M.<br>X OC | AC<br>00FFC5170 | )3C   | SD Card<br>No          | Ver<br>4.2. | sion<br>90_1     | Last Rel<br>2018/12/ | boot<br>/13 16:13:10 | )    |

Click on HDD information button that can show the detail information of the NVR HDDs.

| DD Used(%)         HDD Size         Disk error.         Rec.Start         Rec.End           9         931 GB         No         02/11/2018 08.00         17/12/2018 14.08           DD #1         27738 Hours / > 2 years         35 °C / 95 °F         1.00 TB           Image: HDD Running Time         Image: HDD Temp.         HDD Capacity | DD Used(%)         HDD Size         Disk error.         Rec.Start         Rec.End           9         931 GB         No         02/11/2018 08:00         17/12/2018 14:08           DD #1         27738 Hours / > 2 years         35 °C / 95 °F         1.00 TB           Image: HDD Running Time         Image: HDD Temp.         HDD Capacity                                                                                                    |             |             |             |                  |                  |
|----------------------------------------------------------------------------------------------------|----------------------------------------------------------------------------------------------------|-------------|-------------|-------------|------------------|------------------|
| IDD Used(%)         HDD Size         Disk error.         Rec. Start         Rec. End           9         931 GB         No         02/11/2018 08:00         17/12/2018 14:08           DD #1         27738 Hours / > 2 years         35 ℃ / 95 °F         1.00 TB           HDD Running Time         HDD Temp.         HDD Capacity             | IDD Used(%)         HDD Size         Disk error.         Rec. Start         Rec. End           9         931 GB         No         02/11/2018 08:00         17/12/2018 14:08           DD #1         27738 Hours / > 2 years         35 °C / 95 °F         1.00 TB           Image: Start Start Star                                                                                                    | age         |             |             |                  |                  |
| IDD Used(%)         HDD Size         Disk error.         Rec. Start         Rec. End           19         931 GB         No         02/11/2018 08:00         17/12/2018 14:08           DD #1         27738 Hours / > 2 years         35 ℃ / 95 ℃         1.00 TB           HDD Running Time         JDD Temp.         HDD Capacity             | IDD Used(%)         HDD Size         Disk error.         Rec. Start         Rec. End           9         931 GB         No         02/11/2018 08:00         17/12/2018 14:08           DD #1         27738 Hours / > 2 years         35 °C / 95 °F         1.00 TB           HDD Running Time         HDD Temp.         HDD Capacity                                                                                                    |             |             |             |                  |                  |
| IDD Used(%)         HDD Size         Disk error.         Rec. Start         Rec. End           9         931 GB         No         02/11/2018 08:00         17/12/2018 14:08           DD #1         27738 Hours / > 2 years         35 ℃ / 95 °F         1.00 TB           HDD Running Time         HDD Temp.         HDD Capacity             | IDD Used(%)         HDD Size         Disk error.         Rec. Start         Rec. End           9         931 GB         No         02/11/2018 08:00         17/12/2018 14:08           DD #1         27738 Hours / > 2 years         35 °C / 95 °F         1.00 TB           IDD Running Time         HDD Temp.         HDD Capacity                                                                                                    |             |             |             |                  |                  |
| 99     931 GB     No     02/11/2018 08:00     17/12/2018 14:08       IDD #1<br>27738 Hours / > 2 years       35 °C / 95 °F     1.00 TB       IDD #1<br>1.00 TB       IDD #1<br>IDD Running Time       HDD Temp.       HDD Capacity                                                                                                    | 9         931 GB         No         02/11/2018 08:00         17/12/2018 14:08           DD #1         27738 Hours / > 2 years         35 °C / 95 °F         1.00 TB           HDD Running Time         HDD Temp.         HDD Capacity                                                                                                    | IDD Used(%) | HDD Size    | Disk error. | Rec.Start        | Rec.End          |
| DD #1<br>27738 Hours / > 2 years<br>HDD Running Time<br>HDD Temp.<br>HDD Capacity<br>OK                                                                                                    | DD #1       27738 Hours / > 2 years       35 °C / 95 °F       1.00 TB         Image: Comparison of the system of the system of t | 19          | 931 GB      | No          | 02/11/2018 08:00 | 17/12/2018 14:08 |
| OK                                                                                                    | ОК                                                                                                    | HDD F       | Running Tim | e           | HDD Temp.        | HDD Capacity     |
|                                                                                                    |                                                                                                    |             |             |             |                  | ОК               |
|                                                                                                    |                                                                                                    |             |             |             |                  |                  |

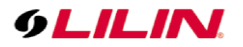

Click on SD card button that can display the SD card detail of the camera.

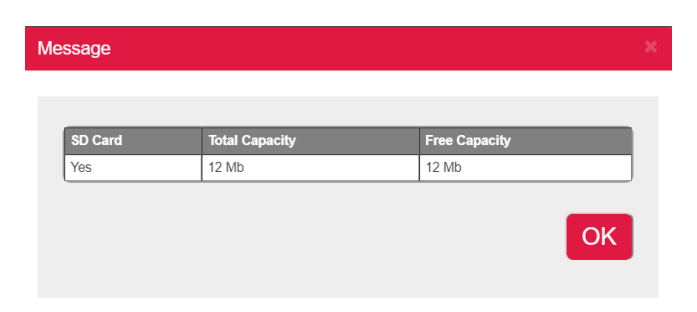

#### 3.7 Site Log

Once a device is detected, the information gets relayed from DeviceHub to Device Cloud. The device status gets kept at Site Log page. The log will be kept for 30 days.

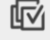

Select the entire device logs for deleting purpose.

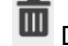

Delete the selected device log.

| 9LILIN                                               | Device Cloud                   |                             |                                                       |                 | <b>†</b> 1               | <b>Q</b> 3                                     | User:<br>    | demo@lilin.c | om.au<br>34       | KMenu ≡<br>I¶3 |
|------------------------------------------------------|--------------------------------|-----------------------------|-------------------------------------------------------|-----------------|--------------------------|------------------------------------------------|--------------|--------------|-------------------|----------------|
| <ul> <li>Dashboard</li> <li>Manage Client</li> </ul> | Site Log                       |                             |                                                       |                 |                          |                                                |              |              |                   | @ <b>ā</b>     |
| Manage Device                                        | 0000                           | 1/1                         |                                                       |                 |                          |                                                |              |              |                   |                |
| Manage Visitor                                       | Client Name<br>LILIN AUSTRALIA | Site Name     Graham Madden | <ul> <li>Date Time</li> <li>12/17 02:08:37</li> </ul> | Device Name     | IP:Port<br>10.0.0.112:85 | <ul> <li>Status</li> <li>Video Loss</li> </ul> | Note     Ch4 | Read \$      | Manage<br>(ሀ () 🖸 |                |
| Configuration                                        | LILIN AUSTRALIA                | Graham Madden               | 12/17 00:38:22                                        | NVR<br>security | 10.0.0.112:85            | Video Loss                                     | Ch4          |              | U () []           |                |
| 🖹 Site Log                                           | LILIN AUSTRALIA                | Sydney Demo                 | 12/17 11:09:12                                        | NVR404C-Andrea  | 192.168.0.96:80          | Video Loss                                     | Ch1          | S            | ሮ 🛈 🖸             |                |
| 🛲 Site Map <sup>rral</sup>                           | LILIN AUSTRALIA                | Sydney Demo                 | 12/17 11:09:12                                        |                 | 192.168.0.87:87          | Video Loss                                     | Ch7          |              | ሮ 🛈 🖸             |                |
| Q. Alexa                                             | LILIN AUSTRALIA                | Sydney Demo                 | 12/17 11:09:07                                        | NVR404C-Andrea  | 192.168.0.96:80          | Video Loss                                     | Ch1          | <b>S</b>     | ሮ 🛈 🖸             |                |
| <b>O</b> Alexa                                       | LILIN AUSTRALIA                | Sydney Demo                 | 12/17 11:09:12                                        | MR8342          | 192.168.0.209:80         | Offline                                        |              |              | ዕ 🛈 🗋             |                |
| MAC to SN                                            | LILIN AUSTRALIA                | Sydney Demo                 | 12/17 11:09:07                                        |                 | 192.168.0.87:87          | Video Loss                                     | Ch7          | <b>S</b>     | ዕ 🛈 🖸             |                |
| Account                                              | LILIN AUSTRALIA                | Sydney Demo                 | 12/17 11:09:07                                        | MR8342          | 192.168.0.209:80         | Offline                                        |              | S            | ዕ 🛈 🗋             |                |
|                                                      | LILIN AUSTRALIA                | Graham Madden               | 12/16 23:38:12                                        | security        | 10.0.0.112:85            | Video Loss                                     | Ch4          |              | ር 🛈 🖸             |                |
|                                                      | LILIN AUSTRALIA                | Graham Madden               | 12/16 23:08:02                                        | MR832           | 10.0.0.231:80            | Offline                                        |              | <b>S</b>     | ር 🛈 🗍             |                |
|                                                      |                                |                             |                                                       |                 |                          |                                                |              |              |                   |                |

#### 3.8 Alexa Integration

Visit LILINHub Alexa Skill User Manual for detail.

#### 4.0 PoE Switches Supported

LILIN WebSmart PoE switches are supported for IP camera power reboot. Once the PoE switches are connected into the network of LILIN DeviceHub, DeviceHub is able to scan WebSmart PoE switch.

- DHCP client of LILIN WebSmart PoE switch should be enabled.
- DHCP server of LILIN WebSmart PoE switch should be disabled. •
- UPnP Client of LILIN WebSmart PoE switch should be disabled.

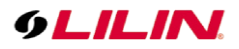

| 9LILIN               | <b>O</b> GENERAL | 🍲 ACCOUNT     |            |                    |              |                   |      |              | admin 🌣                               |
|----------------------|------------------|---------------|------------|--------------------|--------------|-------------------|------|--------------|---------------------------------------|
|                      | GENERAL          | Switch Name   | Model      | ID Address         | Port         | Serial Number     |      |              |                                       |
|                      |                  | Plug1         | SP2101W V2 | 192,168,50,77      | 10000        | 801E02D6D447      |      |              | More                                  |
|                      |                  | Plug2         | SP2101W V2 | 192,168,50,60      | 10000        | 801E02D6CEE9      |      |              | More                                  |
| 🚱 network            |                  | 9255          | IPPOWER    | 192.168.50.225     | 8080         | 009255002284      |      |              | More                                  |
| CVCTEM               |                  | P\$3108C      | PS3108C    | 192.168.50.222     | 80           | 00-0f-fc-#8-26-03 |      |              | More                                  |
| STOLEN               |                  |               |            |                    |              |                   |      |              |                                       |
|                      |                  |               |            |                    |              |                   |      |              | <u> </u>                              |
|                      |                  |               |            |                    | 4e           | ntries            |      |              |                                       |
|                      |                  | Switch Name   | POE NO.    | Device Name        | Model        | ↓IP Address       | Port |              | · · · · · · · · · · · · · · · · · · · |
|                      |                  | ✓ PS3108C     |            | VN-U78             | VN-U78       | 192.168.50.110    | 80   |              | More                                  |
|                      |                  | PS3108C       |            | POE_TEST           | IPR7424/8    | 192.168.50.204    |      |              | More                                  |
|                      |                  | PS3108C       |            | NVR_209 IPR7424/8E |              | 192.168.5.209     |      |              | More                                  |
|                      |                  |               |            |                    |              | 169.254.137.77    |      |              | More                                  |
|                      |                  |               |            | VIVOTEK            | VIVOTEK      | 192.168.50.96     |      |              | More                                  |
|                      |                  |               |            |                    |              | 192.168.50.222    |      |              | More                                  |
|                      |                  |               |            |                    |              |                   |      |              |                                       |
|                      |                  |               |            |                    |              | entries           |      |              |                                       |
|                      |                  | Add Device    | Delet      | te Device          | Reboot       | Select All        |      | Unselect All | Load Checked Status                   |
|                      |                  | Search Device | Search S   | mart Plug Searc    | h PoE Switch |                   |      |              |                                       |
| Version: 1.0.00.3106 |                  |               |            |                    |              |                   |      | Apply        | Reset                                 |
|                      |                  |               |            |                    |              |                   |      |              |                                       |

To rename a WebSmart PoE switch, click on More button and enter the Device Name for the PoE switch.

| 9LILIN  | o general | 💮 ACCOUNT |                    |            |       |  | admin | * × |
|---------|-----------|-----------|--------------------|------------|-------|--|-------|-----|
|         |           |           |                    |            |       |  |       |     |
| DISPLAY |           |           |                    |            |       |  |       | ~   |
|         |           |           | Device Information |            | *     |  |       |     |
| NETWORK |           |           | Device Name        | My PS3268C |       |  |       |     |
| SYSTEM  |           |           | User               | admin      |       |  |       |     |
|         |           |           | Password           | •••••      |       |  |       |     |
|         |           |           |                    | Apply      | dress |  |       |     |
|         |           |           |                    |            |       |  |       | ~   |
|         |           |           |                    |            |       |  |       |     |
|         |           |           |                    |            |       |  |       |     |
|         |           |           |                    |            |       |  |       |     |
|         |           |           |                    |            |       |  |       |     |
|         |           |           |                    |            |       |  |       |     |
|         |           |           |                    |            |       |  |       | ~   |
|         |           |           |                    |            |       |  |       |     |

#### 4.1 SmartPlug Supported

Third party EdiMax SmartPlug, SP-2101W v2, is supported. Make sure that SP-2101W v2 is properly configured for its WiFi connection. Follow SP-2101W's instruction manual for enabling authentication. The WiFi router should be in the same network as DeviceHub. SP-2101W v2 can then be scanned by DeviceHub. Since there are many devices connected, you can assign few devices connecting to the SmartPlug.

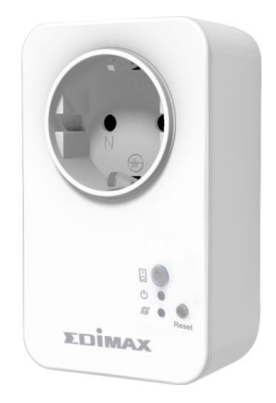

Click on Search Smart Plug button for searching the SmartPlug. The SmarPlug will be displayed on the Power switch table. Click on More button for changing the name.

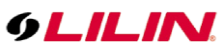

| Switch Name | Model      | IP Address    | Port  | Serial Number     |        |
|-------------|------------|---------------|-------|-------------------|--------|
| PLUG2       | SP2101W_V2 | 192.168.40.80 | 10000 | 801F02D6D447      | More 📈 |
| PLUG1       | SP2101W_V2 | 192.168.40.57 | 10000 | 801F02D6CEE9      | More   |
| PS3268C     | PS3268C    | 192.168.40.58 | 80    | 00-40-c7-b9-aa-04 | More   |
|             |            |               |       |                   |        |
|             |            |               |       |                   | ×      |

There might be many devices connected to the SmartPlug. Please click on More button of the device. Assign the Plug to the device. Once this is configured, a user can reboot the device from LILINCloud and App.

| 9LILIN | C GENERAL | 💮 ACCOUI | NT                 |                                     |            |    |  | admin 🛱  |
|--------|-----------|----------|--------------------|-------------------------------------|------------|----|--|----------|
|        |           |          | Device Information |                                     |            | *  |  |          |
|        |           |          | Device Name        | MR6342_103                          |            |    |  |          |
|        |           |          | IP Address         | (Max. length 39)<br>192.168.236.119 |            |    |  | More     |
|        |           |          | Port               | 80                                  |            |    |  | More     |
|        |           |          | User               | admin                               |            |    |  | WOIE     |
|        |           |          | Password           |                                     |            |    |  | <b>~</b> |
|        |           |          | Product Type       | IPCAM -                             |            |    |  |          |
|        |           |          | MAC Address        | 000556350043                        |            |    |  |          |
|        |           |          | nine Address       | DUUGD                               | Get Mac    | 19 |  |          |
|        |           |          | Plug               | PLUG2<br>PLUG1                      | - Set Plug | 12 |  | More     |
|        |           |          |                    |                                     |            |    |  | More     |
|        |           |          |                    |                                     |            |    |  | More     |
|        |           |          |                    |                                     |            |    |  |          |
|        |           |          |                    |                                     |            |    |  |          |
|        |           |          |                    |                                     |            |    |  | <b>~</b> |
|        |           |          |                    | Apply                               | Cancel     |    |  |          |
|        |           |          |                    |                                     |            |    |  |          |
|        |           |          |                    |                                     |            |    |  |          |
|        |           |          |                    |                                     |            |    |  |          |

## 5.0 LILINHub App

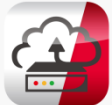

Visit iOS and Android App stores for downloading the LILINHub App. Once the App is installed, logon

LILIN Device Cloud by using the email address (account) and the password created.

|                           | • —               | • —                                     | • —                                                                    |
|---------------------------|-------------------|-----------------------------------------|------------------------------------------------------------------------|
| Log In                    |                   | ← Device List 😴                         | ← Event Log                                                            |
|                           | demo@lilin.com.au | Client bleve Olimit Official            | o6/10 10:39 / Offline                                                  |
| 9LILIN                    | O Device List     | Goline (192.168.3.208)                  | UPC01/02/03 Series                                                     |
| •                         | Bandwidth Tester  | (小) DVR816(小厦)<br>Online (192.168.3.68) | Steve Client - SecuTech                                                |
| stevehub@mentlilin.com.tw | Configuration     | () ① 💮 🛅                                | U ()                                                                   |
| · <u>/</u>                | 🔔 Site Log 💿      | Online (192.168.3.58)                   | 06/10 10:09 / Offline                                                  |
| Log In                    | 🚚 Site Map        | IRS130<br>Online (192.168.3.55)         | U ()                                                                   |
| 🕑 Keep login              | E Logout          |                                         | Steve Client - SecuTech<br>06/10 10:09 / Offline<br>IPC01/02/03 Series |
|                           |                   |                                         |                                                                        |

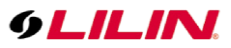

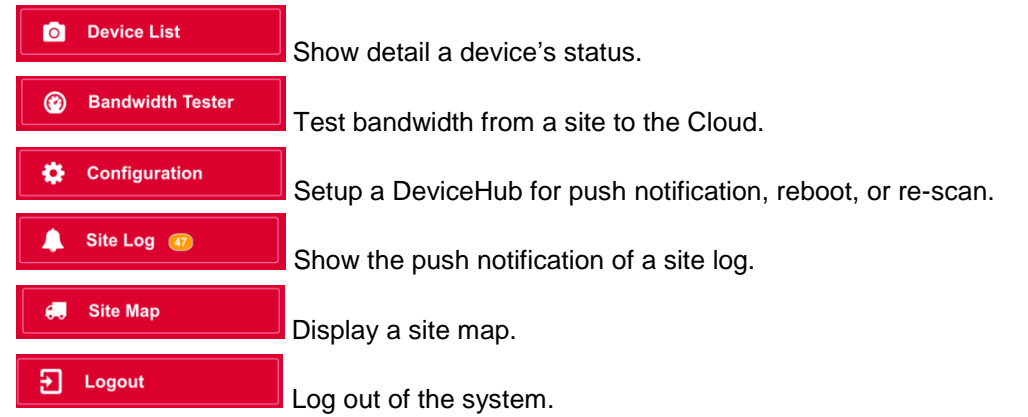

Once login to LILIN Device Cloud, you can manage a site for device status. You can also get alarm push notification if devices experience issues.

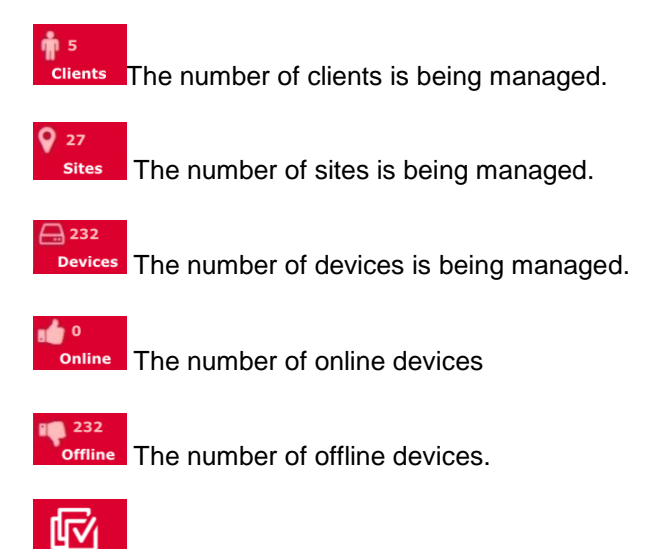

Make all the event logs as read and processed.

Note: If you have a LILIN DDNS account, you can use LILIN DDNS account.

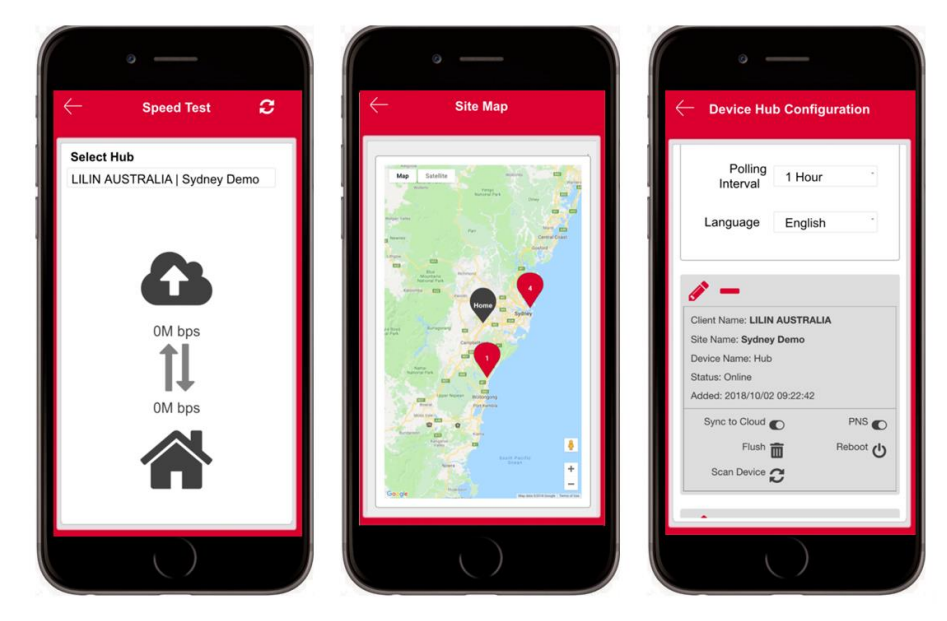

### 5.1 Speed Test

To test the bandwidth of a remote site, first select a site (DeviceHub) and click on the refresh button <sup>2</sup> on the App for getting the bandwidth.

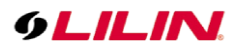

#### 5.2 Site Map

Once the site map is configured from Manage Site, you are able to use LILINHub app for the device status of installed sites. Click on Red balloon for a site having maintenance issues. Green balloon means that the site is running OK.

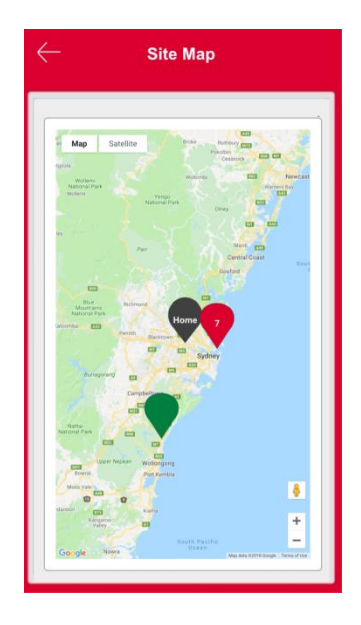

### 5.3 DeviceHub Configuration

 Sync to Cloud Co
 Enable device to sync to LILIN Device Cloud.

 Flush in
 Flush button can delete all the devices for the DeviceHub. Click Scan device for a fresh start.

 Scan Device Co
 Scan devices to the DeviceHub for new devices.

 PNS Co
 Push notification service. You can turn it off for disabling push notification to LILINHub App.

 Reboot to
 Reboot the DeviceHub.

#### 6.0 Mac to SN

If you are an installer, MAC to SN (MAC address to serial number) feature is a good tool for finding the serial number for RMA service.

| 9LILIN                    | Device Cloud  |        | <b>n</b> 5 | U<br>₽ 2 | ser: stevehub@n | neritlilin.com.tw | <sup>455</sup> Menu ≡<br>■ <b>©</b> 13 |
|---------------------------|---------------|--------|------------|----------|-----------------|-------------------|----------------------------------------|
| B Dashboard               | MAC to SN     |        |            |          |                 |                   |                                        |
| 🖀 Manage Client           | MAC Address   |        |            |          |                 |                   |                                        |
| Manage Device             | A1B2C3D4E5F6  |        |            |          |                 |                   |                                        |
| 🗞 Manage User             | Serial Number |        |            |          |                 |                   |                                        |
| Manage Visitor            | A1234567890   |        |            |          |                 |                   |                                        |
| Configuration             |               |        |            |          |                 |                   |                                        |
| 🖹 Site Log                |               | Search |            |          |                 |                   |                                        |
| 🚚 Site Map <sup>tus</sup> | Product Model |        |            |          |                 |                   |                                        |
| ⊙ Alexa                   |               |        |            |          |                 |                   |                                        |
| S MAC to SN               | Serial Number |        |            |          |                 |                   |                                        |
| 🛔 Account                 |               |        |            |          |                 |                   |                                        |

To use this feature, make sure that you entered "Installer" at Business field.

| Account Detail             |
|----------------------------|
| Company Name               |
| SN Merit LILIN             |
| nt Name                    |
| Steve Hu                   |
| Contact Mail               |
| stevehub@meritiilin.com.tw |
| Phone                      |
| (02)22988988               |
| Address                    |
| fullerton ca usa           |
| Business                   |
| Installer                  |

#### 7.0 Account

Please provide all the necessary information at Account page. You are able to use your own logo for using LILINHub app. For editing your logo, click on the BMP file.

| Dashboard                   | Account Information                            |
|-----------------------------|------------------------------------------------|
| 🖀 Manage Client             | User's Logo Change your Logo                   |
| Manage Device               | GET IT ON                                      |
| 🗞 Manage User               | Google Play                                    |
| Manage Visitor              | Uplead Looo                                    |
| Configuration               |                                                |
| 🖹 Site Log                  | Push Notification test                         |
| 💭 Site Map <sup>Trial</sup> | Account Detail                                 |
| O Alexa                     |                                                |
| MAC to SN                   | Time Zone                                      |
| 🛔 Account                   | (GMT +08:00) Beijing, Perth, Singapore, Taipei |

Click on Submit button for uploading a graphic or a logo file to LILIN Device Cloud. You are able to edit the logo file by dragging the blue window below:

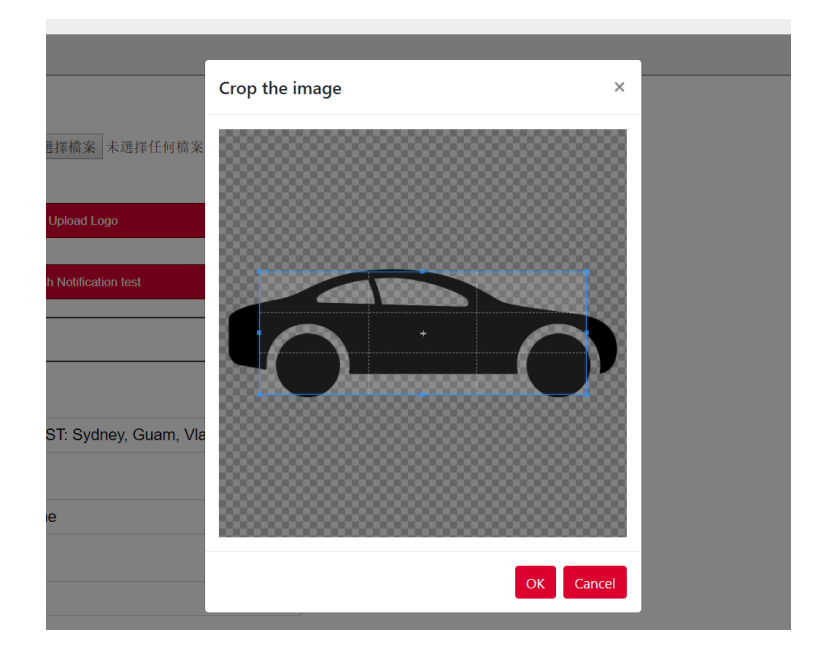

8.0 Alarm Push Notification of LILINHub App The following device status will be sent to LILINHub App via LILIN Device Cloud.

| Status          | Description                                | App Notification |
|-----------------|--------------------------------------------|------------------|
| NVR video loss  | Camera video loss of a NVR                 | Yes              |
| Recording error | NVR recording time is incorrect.           | Yes              |
| Storage error   | NVR HDD broken SMART error                 | Yes              |
| Off-line        | IP of a camera or NVR is not in operation. | Yes              |

## 8.1 Feature Support List

| Device       | Recording Time | Reboot | Storage Size | HDD Error | Video Loss | Firmware Version |
|--------------|----------------|--------|--------------|-----------|------------|------------------|
| IP Camera    | YES            | YES    | YES          | N/A       | YES        | YES              |
| ONVIF camera | NO             | YES    | NO           | N/A       | YES        | NO               |
| NVR          | YES            | YES    | YES          | YES       | YES        | YES              |
| DHD          | NO             | YES    | NO           | NO        | NO         | NO               |
| NAV          | YES            | N/A    | NO           | NO        | YES        | YES              |

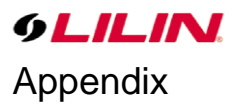

## Specifications

| Features                    | Specifications                                                         |
|-----------------------------|------------------------------------------------------------------------|
| LILIN Device Hub            | DH032 Device Hub                                                       |
| Camera support              | LILIN IP camera, SD card monitoring, camera name, reboot               |
| ONVIF camera support        | Reboot via LILIN WebSmart PoE switch & power plug                      |
| NVR & DVR                   | LILIN NVR and DVR supported                                            |
| Number of devices supported | 128 devices                                                            |
| Voice control               | Alexa controls for door, gate, NVR, and PTZ                            |
| PoE switch                  | LILIN WebSmart PoE PS3108C, PS3188C, PS3268C switches integrated       |
| SmartPlug                   | EdiMax, SP-2101W v2                                                    |
| PoE port mapping            | Support IP camera and WebSmart PoE port mapping and power reboot       |
| Dashboard                   | Recording status, on-line status, off-line status, video loss          |
| Remote reboot               | LILIN IP cameras via LILIN WebSmart PoE switch & SmartPlug             |
| NTP                         | Network time protocol supported for sync network devices               |
| DST                         | Daylight saving time supported                                         |
| Protocol                    | HTTPs to cloud, HTTP for local access, UDP discovery, ONVIF discovery  |
| CPU                         | ARM Cortex A9 CPU @ 600 MHz                                            |
| Fan                         | Fanless design                                                         |
| HDMI                        | 1080P                                                                  |
| Power                       | DC12V                                                                  |
| Language supported          | English, Italian, Traditional Chinese                                  |
| Device Cloud                |                                                                        |
| Site management             | Yes                                                                    |
| Installer own logo          | Yes                                                                    |
| Device management           | Reboot, refresh                                                        |
| Recording checking          | NAV, NVR, and LILIN IP camera                                          |
| Storage checking            | NVR, LILIN IP camera SD card                                           |
| Device reboot               | NVR, LILIN IP camera, ONVIF IP camera                                  |
| Bandwidth                   | Network speed report for a site                                        |
| Мар                         | Google map                                                             |
| Authentication              | Feature table configurable, user accounts, 5 access level configurable |
| App management              |                                                                        |
| Mobile phone                | iOS & Android                                                          |
| Notification                | Device status alarm notification, HDD, no recording, video loss        |
| Device management           | Reboot, refresh for devices status for remote devices                  |
| Мар                         | Google map                                                             |
| Bandwidth                   | Network speed report for a site                                        |
| Authentication              | Account login                                                          |